Q:複数施設の予約状況を確認したい。

A:以下の手順で確認ください。

「室場種類から探す」を押し、予約状況を確認したい「室場の種類」を検索してください。
 画面下部の「地区・設備で絞り込む」を押すと、区やバリアフリー設備の有無で絞り込むことができます。

| 空き照会・申込                                                                                                    |
|----------------------------------------------------------------------------------------------------|
|                                                                                                    |
| 室場の分類     室場の種類       ● 体育館     競技場     武道室     弓道場     小体育室     健康体力相談室     柔道場     剣道場                                                                                                    |
| <ul> <li></li></ul>                                                                                                    |
| + 地区 · 設備で絞り込む                                                                                                    |
| クリックすると開きます                                                                                                    |
| – 地区・設備で絞り込む                                                                                                    |
|                                                                                                    |
| ○ 未と     ○ キシと     ○ キレ     ○ キレ |
| Q 検索                                                                                                    |

## 2)予約状況を確認したい施設名を選択し、「次へ進む」を押してください。

Home > 施設選択 > 施設別空き状況 > 時間帯別空き状況 > 申込内容入力 > 申込完了

## 施設選択

空き状況の照会や予約をしたい施設の名称を選んで「次へ進む」を押してください。複数選択できます。

| 施設名機改進所可         | お知らせ | 案内  | 地図   | バリアフ<br>リー設備 |
|------------------|------|-----|------|--------------|
| □ 市民体育館          |      | Ø   | 0    |              |
| □ 東体育館           |      | ß   | 0    |              |
| □ 博多体育館          | 0    | Ø   | 0    |              |
| □ 中央体育館          | 0    | Ø   | 0    |              |
| □ 南休育館           | 0    | Ø   | 0    |              |
| □ 城南休育館          | 0    | Ø   | 0    |              |
| □ 早良休育館          | 0    | Ø   | 0    |              |
| ○ 西休育館           |      | 2   | 0    |              |
| ★ 一番上へ ★ Homeに戻る |      | く前に | 戻る 🗌 | ▶ 次へ進む       |

3)予約状況を確認したい期間を「表示期間」から入力・選択し、「表示」を押すと施設の一覧を確認できま す。

「その他の条件で絞り込む」を押すと、カレンダー表示とすることができます。

| Home > 施設選択 > 施設別空き状況 > 時間 | 間帯別空き状況 > 申込内容入力 > 申込完了 |      |      |      |             |      |      |             |             |       |   |       |     |          |
|----------------------------|-------------------------|------|------|------|-------------|------|------|-------------|-------------|-------|---|-------|-----|----------|
| 施設別空き状況                    |                         |      |      |      |             |      |      |             |             |       |   |       |     |          |
| 空き状況の照会や申込したいコマを選ん         | で「次へ進む」ボタンを押してください。複数コ  | マの選択 | ができま | す。   |             |      |      |             |             |       |   |       |     |          |
| >表示期間                      | 2                       |      | •    |      |             |      |      | =           | マ表示         |       |   |       |     |          |
| 2024/09/25 🗖 ກຣັ           | ○ 1日 ● 1週間 ○ 2週間 ○ 1    | ケ月   |      |      |             |      | 3    |             | 0 空         | ŧ     | Δ | 一部空き  | ×   | 空きなし     |
|                            |                         |      |      |      |             |      | •    | ŧ           | 曲選 抽論       | 醫申込可能 | - | 申込期間外 | *   | 公開対象外    |
| + その他の条件で絞り込む Q 表示         |                         |      |      |      |             |      |      |             |             |       |   |       |     |          |
|                            |                         |      |      |      |             |      |      |             |             |       |   |       |     |          |
| < 施設一覧を閉じる                 |                         |      |      |      |             |      |      |             |             |       |   |       |     |          |
| 市民体育館 市民体育館                |                         |      |      |      |             |      |      |             |             |       |   |       |     |          |
| 東体育館 次の期間 次の期間             |                         |      |      |      |             |      |      |             |             |       |   |       |     |          |
| 博多体育館                      |                         |      | 0/25 | 9/26 | 0/27        | 9/28 | 9/29 | 9/30        | 10/1        |       |   |       | _   |          |
|                            | 2024/9/25(⁊K)~          | 定員   | 水    | 木    | 金           | ±    | 日    | 月           | 火           | -     |   |       |     |          |
|                            | 競技場                     | -    | -    | Δ    | $\triangle$ | ×    | ×    | $\triangle$ | $\triangle$ |       |   |       |     |          |
|                            |                         |      |      |      |             |      |      |             |             |       |   |       |     |          |
|                            | 東体育館                    |      |      |      |             |      |      |             |             |       |   |       |     |          |
|                            |                         |      |      |      |             |      |      |             |             |       |   | く前の期  | 間   | 次の期間>    |
| ★ 一番上へ                     | 2024/0/25(5)0 -         | ÷9   | 9/25 | 9/26 | 9/27        | 9/28 | 9/29 | 9/30        | 10/1        |       |   | く前は   | 二戻る | 5 > 次へ進む |

## 下記は、「その他の条件で絞り込む」を押した際に表示される画面です。

| <u>Home</u> > 施設選択 > 施設別空き状況 > 時間帯別空き状況 > 申込内容入力 > 申込完了                                              |           |         |         |
|----------------------------------------------------------------------------------------------------|-----------|---------|---------|
| 施設別空き状況                                                                                              |           |         |         |
| 空き状況の照会や申込したいコマを選んで「次へ進む」ボタンを押してください。複数コマの選択ができます。                                                   |           |         |         |
|                                                                                                    | コマ表示      |         |         |
| 2024/11/01 口から 1日 (1週間) 2週間 01ヶ月                                                                     | O 空き      | △ 一部空き  | × 空きなし  |
| <ul> <li>□ 表示形式</li> <li>③ 表示時間帯</li> </ul>                                                          | 抽選 抽選申込可能 | - 申込期間外 | * 公開対象外 |
| <ul> <li>● 横表示</li> <li>○ カレンダー表示</li> <li>○ 午前</li> <li>○ 午後</li> <li>○ 夜間</li> <li>● 全日</li> </ul> |           |         |         |
|                                                                                                    |           |         |         |
| 月曜日     火曜日     水曜日     金曜日     土曜日     日曜日     祝日                                                   |           |         |         |
| - その他の条件で絞り込む Q 表示                                                                                   |           |         |         |

下記は、表示期間を「2024/11/1」から「1か月」を選択し、「カレンダー表示」で表示した画面です。 日付が「○」「△」の場合、空きの時間帯がありますので、選択し、「次へ進む」を押すことで、空きの時間 帯を確認することができます。

## 市民体育館 競技場 🛎 定員 -く前の期間 次の期間> 2024年 11月 日 月 火 水 木 金 ± 2 1 $\times$ $\triangle$ 4 6 7 9 3 5 8 × × × × $\times$ $\triangle$ $\triangle$ 10 11 12 13 14 15 16 × 21 × 17 $\triangle$ $\times$ $\triangle$ $\triangle$ × 19 22 18 20 23 × 休館日 × Δ Δ Δ × 24 25 26 27 28 29 30 × $\times$ $\times$ $\times$ $\triangle$ $\triangle$ $\times$ 東体育館 競技場 く前の期間 👛 定員 -次の期間> 2024年 11月 B 月 火 水 木 金 ± く 前に戻る > 次へ進む 1 2